From the web link below, choose Member sign in (from the right side).

http://www-1.ibm.com/partnerworld/pwhome.nsf/weblook/index\_us.html

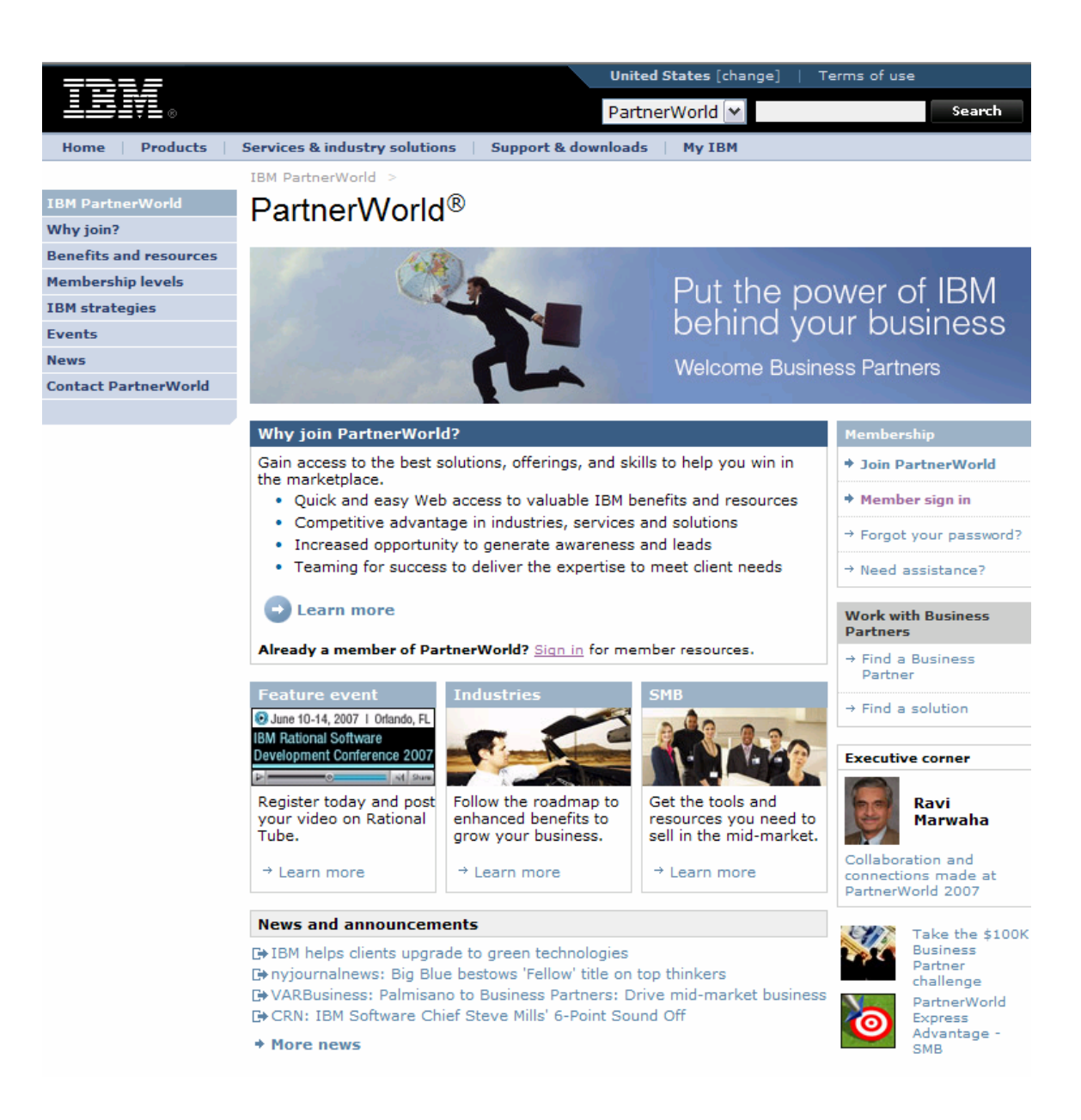

Enter your **IBM ID** and **Password** from the following screen and then **Submit**.

|                     |                                                      | United States [chan                                                                              | ige]   Terms of use                           |
|---------------------|------------------------------------------------------|--------------------------------------------------------------------------------------------------|-----------------------------------------------|
|                     |                                                      |                                                                                                  | Search                                        |
| Home Products       | Services & industry solution                         | ons   Support & downloads   My IBM                                                               |                                               |
| My IBM registration | Sign in                                              |                                                                                                  |                                               |
| Help and FAQ        | Please enter your IBM I<br>are not currently registe | D and Password in the sign in area below. If you ared with our site please <u>register now</u> . | → Forgot your IBM ID? → Forgot your password? |
|                     | IBM ID:                                              | debmc@us.ibm.com                                                                                 | → Change password                             |
|                     |                                                      | Submit                                                                                           |                                               |
|                     |                                                      |                                                                                                  |                                               |

## From the following screen choose Update your profile (from the right side).

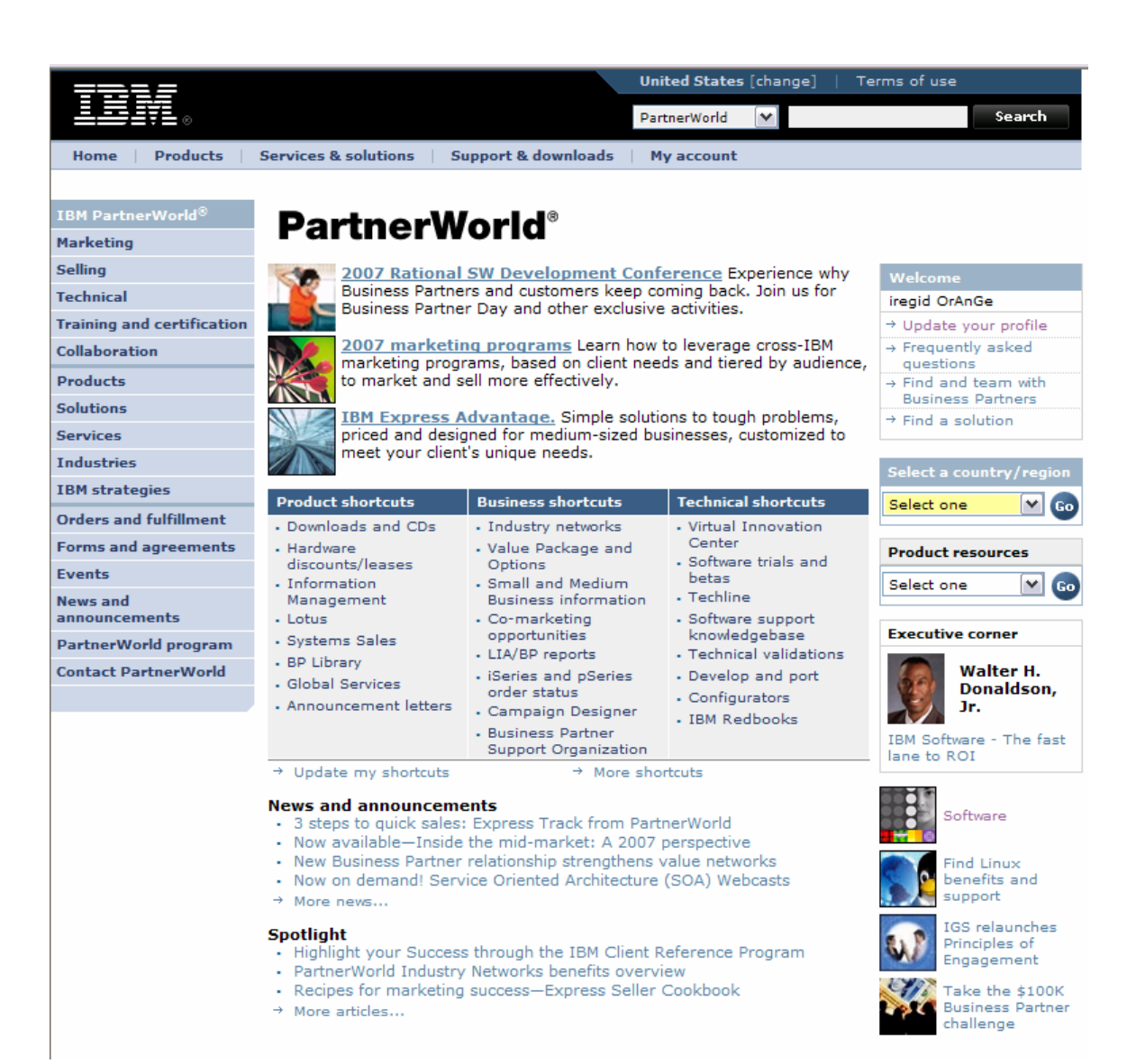

From the following screen choose either **Update your Company profile** or **Update your personal profile** (depending upon your desired changes needed).

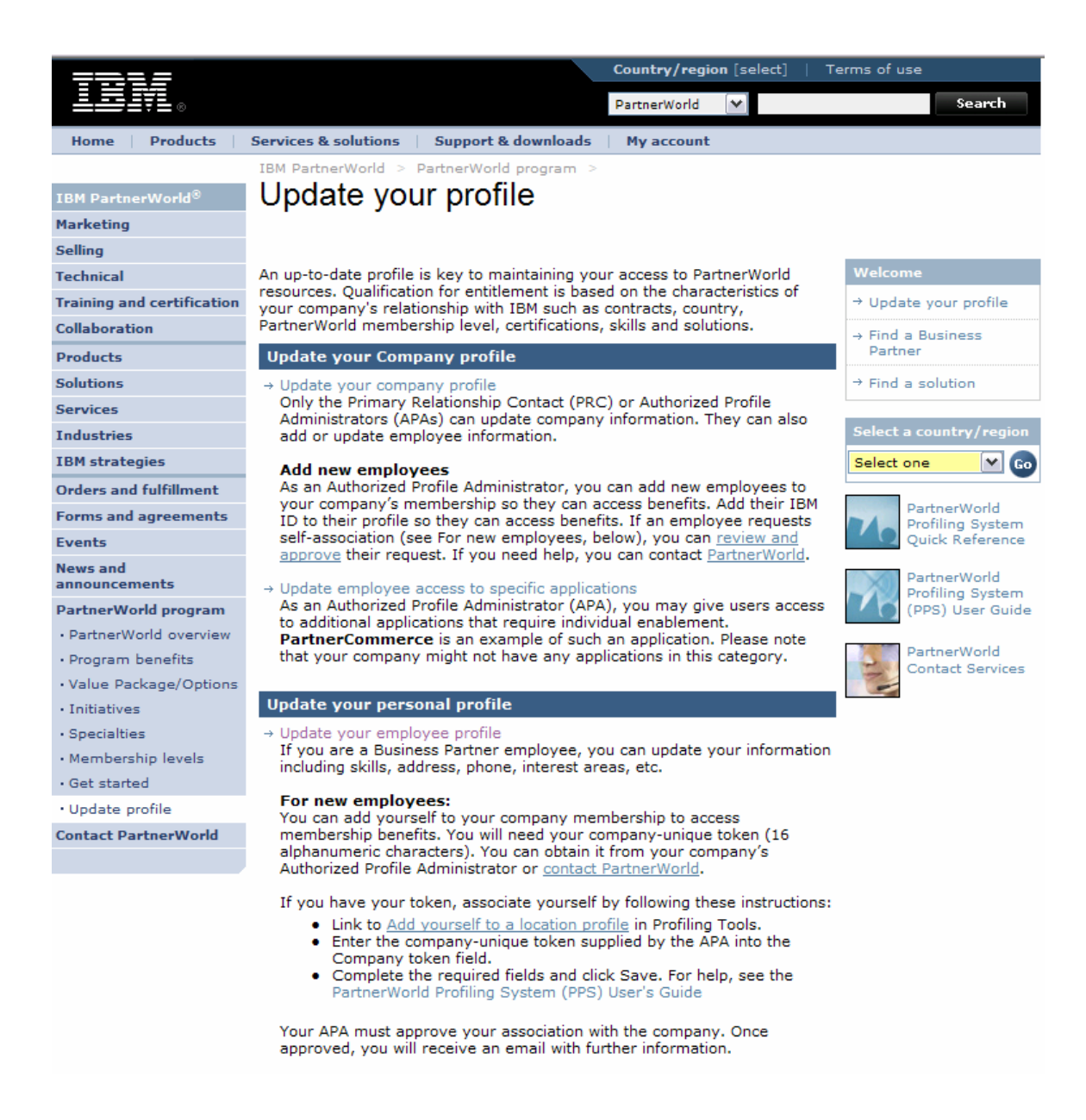

Proceed to choose either your **Worldwide enterprise**, **Country enterprise**, **Location** or **Employee** profile to update.

|                      |                                                 | United States [ chang        |
|----------------------|-------------------------------------------------|------------------------------|
|                      |                                                 |                              |
| Home Products        | Services solutions Support downloads            | My account                   |
| ← PartnerWorld       |                                                 |                              |
| PartnerWorld Profile | Partner/World Profile                           |                              |
| Worldwide enterprise |                                                 |                              |
| Country enterprise   | Welcome to the PartnerWorld Profiling           | System                       |
| Location             | Welcome                                         |                              |
| Employee             | Please select an action to perform or a Work    | dwide, Country Enterprise or |
| Agreements           | Location Profile to view or edit from the links | below.                       |
| Benefits and         | Employee Profile                                |                              |
| relationships        | Update your personal information                |                              |
| Add a benefit        |                                                 |                              |
|                      | Actions requiring attention                     |                              |
| Related links        |                                                 |                              |
| Contact services     | <u>Manage pending agreements</u>                |                              |
| • User manual        |                                                 |                              |
|                      | Select profile                                  |                              |
|                      | Title                                           | Profile Type                 |
|                      | IBM (Arlington)                                 | Worldwide<br>enterprise      |
|                      | IBM (Arlington)                                 | Country enterprise           |
|                      | IBM PWSW - NA -Austin (Austin)                  | Location                     |
|                      | Holliway, M. Richard                            | Employee                     |

Choose Employee profile, then choose **Authorized Independent Training Instructor Program** to apply to teach for a Brand.

| =====                                                 | United States [ change ]   Terms of use                                                                                                    |  |  |
|-------------------------------------------------------|----------------------------------------------------------------------------------------------------|--|--|
|                                                       |                                                                                                    |  |  |
| Home Products                                         | Services solutions   Support downloads   My account                                                                                                    |  |  |
| ← PartnerWorld                                        | PartnerWorld Profile >                                                                                                    |  |  |
| PartnerWorld Profile                                  | Employee                                                                                                    |  |  |
| Worldwide enterprise                                  | M. Richard Holliway                                                                                                    |  |  |
| Country enterprise                                    | The fields indicated with an asterisk (*) are required to complete this<br>transaction; other fields are optional. If you do not want to provide us with<br>the required information, please use the "Back" button on your browser to<br>return to the previous page, or close the window or browser session that is<br>displaying this page.<br>Please complete as many details as possible to get the most appropriate<br>information for your company from PartnerWorld.<br>Employee summary |  |  |
| Location                                              |                                                                                                    |  |  |
| Employee                                              |                                                                                                    |  |  |
| <ul> <li>Employee country of<br/>residence</li> </ul> |                                                                                                    |  |  |
| General information                                   |                                                                                                    |  |  |
| Communication     preferences                         |                                                                                                    |  |  |
| $\boldsymbol{\cdot}$ Skills and certifications        | Employee M. Richard Holliway                                                                                                    |  |  |
| Agreements                                            | name                                                                                                    |  |  |
| Benefits and<br>relationships                         | Country of United States<br>residence                                                                                                    |  |  |
| Add a benefit                                         | Email address holliway@us.ibm.com                                                                                                    |  |  |
|                                                       | Status Active                                                                                                    |  |  |
| Polated links                                         | Profile Access Authorized Profile Administrator(APA)                                                                                                    |  |  |
| • Contact services<br>• User manual                   | Employee country of residence<br>General information<br>Communication preferences<br>Skills and certifications<br>Access roles<br>Authorized Independent Training Instructor Program                                                                                                    |  |  |
|                                                       | → Save → Save as draft                                                                                                    |  |  |

Choose Add this information, from the next screen, Add a new Brand. Complete the required fields and Save.

|                                                       | United States [ channe ] Terms of use                                                                                                    |  |  |  |
|-------------------------------------------------------|----------------------------------------------------------------------------------------------------|--|--|--|
|                                                       |                                                                                                    |  |  |  |
| ▆▆▆▋▋                                                 |                                                                                                    |  |  |  |
| Home Products                                         | Services solutions Support downloads My account                                                                                                    |  |  |  |
| ← PartnerWorld                                        | PartnerWorld Profile > Employee >                                                                                                    |  |  |  |
| PartnerWorld Profile                                  | Authorized Independent Training                                                                                                    |  |  |  |
| Worldwide enterprise                                  | Instructor Program                                                                                                    |  |  |  |
| Country enterprise                                    |                                                                                                    |  |  |  |
| Location                                              | The fields indicated with an extended (*) are required to correlate this                                                                                                    |  |  |  |
| Employee                                              | The fields indicated with an asterisk (*) are required to complete this<br>transaction; other fields are optional. If you do not want to provide us with<br>the required information, please use the "Back" button on your browser to<br>return to the previous page, or close the window or browser session that is |  |  |  |
| <ul> <li>Employee country of<br/>residence</li> </ul> |                                                                                                    |  |  |  |
| General information                                   | displaying this page.                                                                                                    |  |  |  |
| Communication     preferences                         | Please complete as many details as possible to get the most appropriate<br>information for your company from PartnerWorld.                                                                                                    |  |  |  |
| <ul> <li>Skills and certifications</li> </ul>         | Authorized Independent Training Instructor                                                                                                    |  |  |  |
| Agreements                                            | This area is currently empty. If you wish to add information, click the button                                                                                                    |  |  |  |
| Benefits and<br>relationships                         | below.<br>To add the Authorized Independent Training Instructor click button below.                                                                                                    |  |  |  |
| Add a benefit                                         | Add this information                                                                                                    |  |  |  |
|                                                       |                                                                                                    |  |  |  |
| Related links                                         |                                                                                                    |  |  |  |
| <ul> <li>Contact services</li> </ul>                  | Next 🕤 Save 🥃 Save as draft 🕒 Cancel and exit                                                                                                    |  |  |  |
| • User manual                                         |                                                                                                    |  |  |  |
|                                                       |                                                                                                    |  |  |  |
| About IBM Privacy                                     | / Contact                                                                                                    |  |  |  |